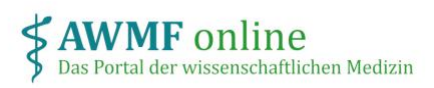

# Anleitung Projekt-Koordinator\*in

#### Was ist meine Rolle?

Als Koordinator\*in eines Projektes legen Sie innerhalb Ihres Projektes Teilnehmer\*innen, weitere Koordinator\*innen und ext. Bewerter\*innen fest, die Sie zur Mitarbeit einladen.

Sie können die Interessenerklärungen aller Teilnehmer einsehen und bewerten sowie Interessenerklärungen stellvertretend (nach Zustimmung der jeweiligen Person) eintragen.

Zudem hinterlegen Sie wie jede\*r andere Teilnehmer\*in des Projektes Ihre Interessenerklärung.

### Wie melde ich mich an?

Nachdem Ihr Projekt durch den/die Leitlinienbeauftragte/n Ihrer Fachgesellschaft auf interessenerklaerung.de angelegt und Sie als Koordinator\*in eingetragen wurden, erhalten Sie eine E-Mail an die hinterlegte Adresse mit einem Link für den direkten Zugriff auf das Projekt.

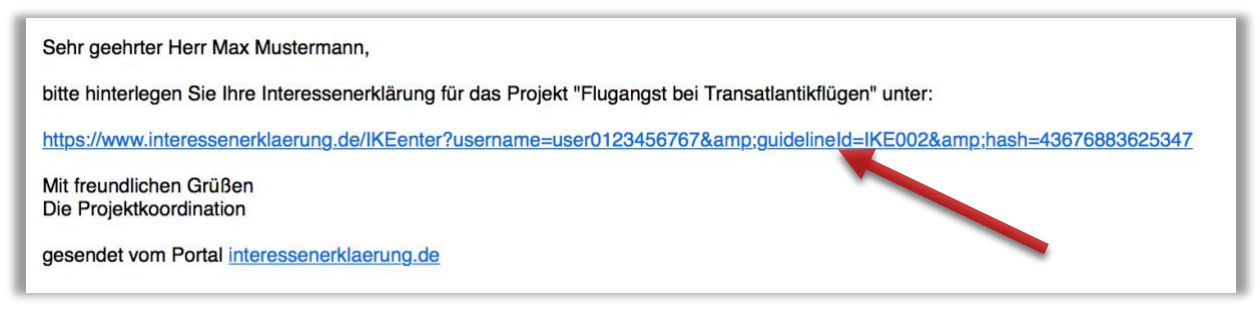

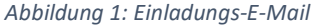

Dieser Link bleibt über das gesamte Projekt gültig und kann bspw. als Bookmark gespeichert werden. Beim erstmaligen Anmelden werden Sie aufgefordert, ein persönliches Passwort zu erstellen, welches Sie bei jedem erneuten Anmelden eingeben müssen.

| Das Portai der Wissenschaftlichen | Medizin Startseite                      |               |   |    |
|-----------------------------------|-----------------------------------------|---------------|---|----|
|                                   |                                         | <u>8</u>      | - | 10 |
| P                                 | asswort                                 |               |   |    |
| Angemeldet                        | bleiben                                 |               |   |    |
| Anmelden                          |                                         |               |   |    |
| Sollten Sie Ihr                   | Passwort vergessen haben, fordern Sie e | ein neues an. |   | -  |

Abbildung 2: Anmeldung

Sollten Sie Ihr Passwort vergessen, können Sie über den Link unter dem Anmeldeformular ein neues anfordern. Sie erhalten dann eine E-Mail mit einem Link, mit dem Sie ein neues Passwort erstellen können.

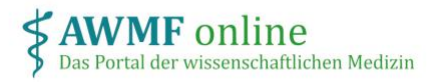

# Wie kann ich Projektteilnehmer\*innen hinzufügen und einladen?

Klicken Sie auf den Link in Ihrer Einladungs-E-Mail, um zum Projekt zu gelangen.

| Interessenerklärung V                                 | erwaltung Organisation                                                                                       |          |
|-------------------------------------------------------|----------------------------------------------------------------------------------------------------|----------|
| Sie sind hier: Startseite / Projekte / Positionspapie | · Flugangst / Organisation                                                                                   |          |
|                                                       |                                                                                                    |          |
| Teilnehmer verwalten                                  |                                                                                                    |          |
|                                                       |                                                                                                    |          |
| Mail) oder wählen Sie aus der Liste aller Teiln       | zur Bearbeitung aus. Geben Sie dazu Kriterien zur Einschrankung der Suche ein (I<br>hmer aus ('Zeige alle'). | Name, E- |
|                                                       |                                                                                                    |          |
| Nachname                                              |                                                                                                    |          |
| E-Mail                                                |                                                                                                    |          |
| Suche Zeige alle                                      |                                                                                                    |          |
| Neue Teilnehmer hinzufügen                            |                                                                                                    |          |

Abbildung 3: Teilnehmer hinzufügen

Um Teilnehmer\*innen hinzuzufügen, wählen Sie im Kopf-Menü "Organisation" und klicken auf "Neue Teilnehmer hinzufügen".

Hier prüfen Sie zuerst, ob die neuen Teilnehmer\*innen bereits aus anderen Projekten auf der Plattform registriert sind. Falls ja, fügen Sie die bestehenden Teilnehmer Ihrem Projekt hinzu. Andernfalls legen Sie sie neu an.

Durch dieses Vorgehen können die Teilnehmer auf frühere Interessenerklärungen aus anderen Projekten zurückgreifen und als Vorlage nutzen.

Suchen Sie nach Namen oder E-Mail-Adresse. Wird die betreffende Person angezeigt, aktivieren Sie die Checkbox und wählen "Ausgewählte Personen dem Projekt hinzufügen".

| Teilnehmer zum Projekt hinzufügen                                                                                                    |                                                                                   |  |  |
|----------------------------------------------------------------------------------------------------|-----------------------------------------------------------------------------------|--|--|
| m Portal nach Teilnehmern, die dem F                                                                                                    | Projekt hinzugefügt werden sollen. Wenn Sie die Person nicht finden können, legen |  |  |
| karge                                                                                                    |                                                                                   |  |  |
|                                                                                                    |                                                                                   |  |  |
|                                                                                                    |                                                                                   |  |  |
| Structure Control Control C |                                                                                   |  |  |
|                                                                                                    | E-Mail: t.karge@cgs-usergroup.de                                                  |  |  |
| rsonen dem Projekt hinzufuegen                                                                                                    | Neuen Teilnehmer anlegen                                                          |  |  |
|                                                                                                    | er zum Projekt hir<br>m Portal nach Teilnehmern, die dem P<br>karge               |  |  |

Abbildung 4: Registrierte Teilnehmer hinzufügen

Ist die Person bisher noch nicht auf dem Portal registriert, legen Sie diese neu an. Wählen Sie dazu "Neuen Teilnehmer anlegen" und füllen Sie das Registrierungsformular aus. Klicken Sie dann auf speichern.

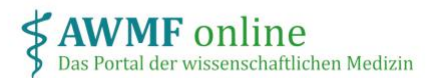

Beachten Sie, dass die Teilnehmer\*innen nur dem Projekt zugewiesen wurden, aber noch keine Einladung (E-Mail) erhalten haben.

| Interessenerklär                                                           | ung Verwa    | altung Org   | anisation <b>G</b>  |           |                     |
|----------------------------------------------------------------------------|--------------|--------------|---------------------|-----------|---------------------|
| Sie sind hier: Startseite / Projekte / Positionspapier Flugar / Verwaltung |              |              |                     |           |                     |
| Verwaltung der Interessenerklarungen                                       |              |              |                     |           |                     |
| Rahmendaten                                                                |              |              |                     |           |                     |
| AWMF-Registernummer:                                                       |              |              |                     |           |                     |
| Adresse zur Einsendung der IE<br>(optional)                                | Es:          |              |                     |           | 4                   |
| Speichern                                                                  |              |              |                     |           |                     |
| Interessenerklärungen der Teilnehmer                                       |              |              |                     |           |                     |
| Name                                                                       | IE vom       | Gültigkeit   | Status              | Bewertung |                     |
| Projektkoordinator, Max                                                    | unbearbeitet | unbearbeitet | noch nicht bewertet |           | Teilnehmer einladen |
| Karge, Torsten                                                             | unbearbeitet | unbearbeitet | noch nicht bewertet |           | Teilnehmer einladen |

Abbildung 5: Teilnehmer einladen

Um Teilnehmer\*innen einzuladen, ihre Interessenerklärungen für das Projekt zu hinterlegen, wählen Sie im Kopf-Menü "Verwaltung" und klicken Sie auf "Teilnehmer einladen" für jede\*n Teilnehmer\*in. Es wird eine E-Mail an die hinterlegte Adresse gesendet, die einen Link für den direkten Zugriff auf das IE-Formular des Projektes enthält.

#### Wie verteile ich Funktionen innerhalb eines Projektes?

Jede\*r Projektteilnehmer\*in kann nun mit dem erhaltenen Link die persönliche Interessenerklärung.

Sie können Projektteilnehmer\*innen zusätzliche Funktionen mit erweiterten Berechtigungen zuzuweisen:

- Koordinator\*in: weitere Teilnehmer\*innen anlegen, einladen und verwalten sowie alle Interessenerklärungen einsehen und bewerten
- Ext. Bewerter\*in: alle Interessenerklärungen einsehen und bewerten

Jede\*r Teilnehmer\*in ist automatisch in der Basis-Funktion "Autor\*in" registriert. Um Teilnehmer\*innen weitere Funktionen zuzuweisen, wählen Sie im Kopf-Menü "Organisation".

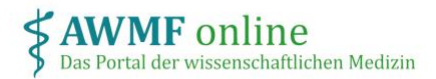

| Interessenerklärung Verwaltung                                 | Organisation                                           |                                               |
|----------------------------------------------------------------|--------------------------------------------------------|-----------------------------------------------|
| Sie sind hier: Startseite / Projekte / Positionspapier Flugang | st / Organisation                                      |                                               |
|                                                                |                                                        |                                               |
| Teilnehmer verwalten                                           | •                                                      |                                               |
|                                                                | haituna aura Oahan Oia damu Krita                      | ing and Finantasia dan Quatra sia (Marra F    |
| Mail) oder wählen Sie aus der Liste aller Teilnehmer au        | beitung aus. Geben Sie dazu Krite<br>s ('Zeige alle'). | nen zur Einschränkung der Suche ein (Name, E- |
| Nachname                                                       |                                                        |                                               |
| Nacinaine                                                      |                                                        |                                               |
| E-Mail                                                         |                                                        |                                               |
| Suche Zeige alle                                               |                                                        |                                               |
| Neue Teilnehmer hinzufügen                                     |                                                        |                                               |
| Name                                                           | Letzter Besuch                                         | aus Projekt entfernen                         |
| A Torsten Karge                                                | nie                                                    | 0                                             |
| A Max Projektkoordinator                                       | 16.06.2019                                             | 0                                             |
| Änderungen anwenden                                            |                                                        |                                               |

Abbildung 6: Teilnehmer bearbeiten

Klicken Sie auf die betreffende Person und weisen Sie die entsprechende Funktion durch aktivieren der Checkbox zu. Klicken Sie auf "Speichern". Die gewünschte Funktion ist sofort für diese Person aktiv.

Auf die gleiche Weise können Sie Funktionen wieder entziehen.

| Benutzereinstellungen für Max Projektkoordinator |  |
|--------------------------------------------------|--|
| Zurück zur Benutzerübersicht                     |  |
| Benutzereinstellungen ändern.                    |  |
| Leitlinieninterne Gruppenzugehörigkeit           |  |
| Positionspapier Flugangst - Koordinatoren        |  |
|                                                  |  |
| Positionspapier Flugangst - Externe Bewerter     |  |
|                                                  |  |

Abbildung 7: Funktionen zuweisen / entfernen

## Wie kann ich Interessenerklärungen einsehen und bewerten?

Um Interessenerklärungen aller Teilnehmer\*innen des Projektes einzusehen, wählen Sie im Kopf-Menü "Verwaltung". Sie sehen hier eine Liste aller Projektteilnehmer\*innen.

Hat ein\*e Teilnehmer\*in die Interessenerklärung bereits eingereicht, können Sie sie durch klicken auf "anzeigen/bewerten" öffnen. Geben Sie am Ende Ihre Bewertung der Interessenerklärung hinsichtlich Interessenkonflikte ein.

| Unternehmens der                                               |                                                     |                                  |              |
|----------------------------------------------------------------|-----------------------------------------------------|----------------------------------|--------------|
| Gesundheitswirtschaft                                          |                                                     |                                  |              |
| 4. Sonstige Interessen                                         |                                                     |                                  |              |
| Sehen Sie andere Aspekte oder l<br>wahrgenommen werden könnten | mstände, die von Dritten als einschränkend in Bezug | g auf Ihre Objektivität oder Una | abhängigkeit |
| Bisherige Bewertung                                            |                                                     |                                  |              |
| Bewertung AWMF-Regel                                           | rerk                                                |                                  |              |
| Bewertung hinzufügen                                           |                                                     |                                  |              |
|                                                                |                                                     |                                  |              |
| Freigeben: keine themtatisc                                    | e Interessenkonflikte                               |                                  |              |
| Moderate thematische Interes                                   | senkonflikte                                        |                                  |              |
| Hohe thematische Interesse                                     | konflikte liegen vor                                |                                  |              |
| zur Nachbearbeitung: Erklä                                     | ung unvollständig oder unklar. Nachbearbeitung      | notwendia                        |              |
| Themenbezug und ggf. begründe                                  | te abweichende Konsequenz und Bewertung:            |                                  |              |
|                                                                |                                                     |                                  |              |
|                                                                |                                                     |                                  |              |
| aktuelle Bewertung löschen                                     |                                                     |                                  |              |
|                                                                | P                                                   |                                  |              |
|                                                                |                                                     |                                  |              |
| Speichern                                                      |                                                     |                                  |              |
|                                                                |                                                     |                                  |              |

Abbildung 8: Interessenerklärung bewerten